## **Spickzettel Smartboards**

## Einschalten

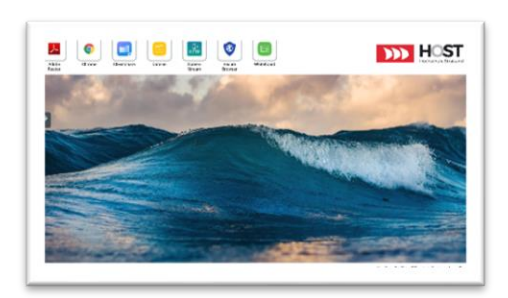

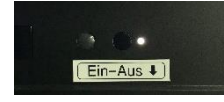

Starten Sie die Smartboards über den Button unterhalb des rechten unteren Bildschirmrandes und warten Sie, bis

der Startbildschirm erscheint.

Über die Kacheln im oberen Bildbereich können verschiedene Programme, darunter ein Browser sowie die Tafel (Whiteboard), direkt gestartet werden.

### Menü

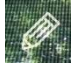

Über das graue Stift-Symbol am linken Bildschirmrand wird jederzeit das Menü des Displays aufgerufen. Die Verwendung des Displays erfolgt hauptsächlich als Tafel bzw. als "Beamer" (Quellenwahl, Lautstärkeregelung). Folgende Optionen sind verfügbar:

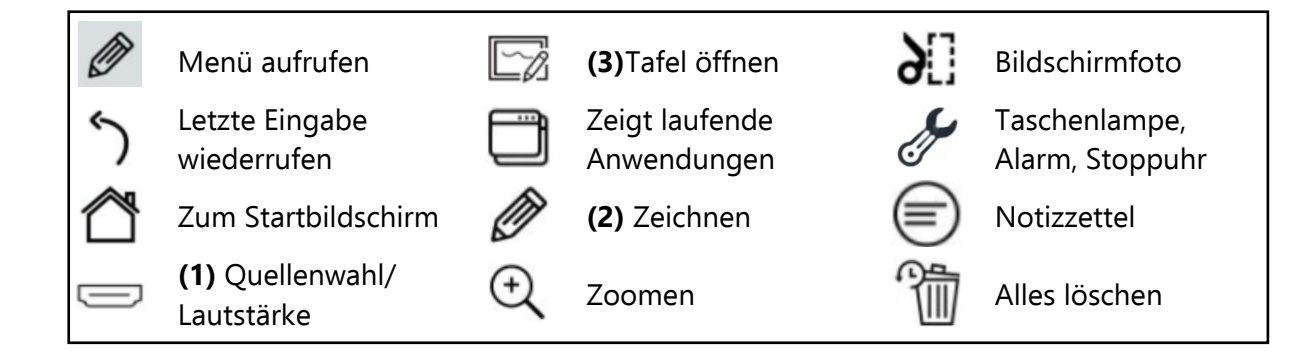

### (1) Quellenwahl – Lautstärke, Helligkeit

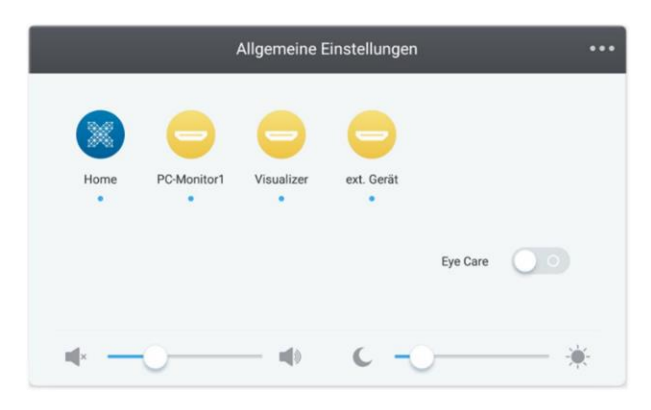

Um diesen Menüpunkt aufzurufen, können Sie entweder das HDMI-Symbol im Menü des Smartboards auswählen oder mit mehreren Fingern langsam vom unteren Rand des Smartboards in Richtung Bildschirmmitte wischen.

(↑↑↑ Für Quellenwahl ↑↑↑ Nach oben wischen ↑↑↑)

Anschließend können Lautstärke und Helligkeit sowie die Übertragung angeschlossener Geräte ausgewählt werden (Monitor, Visualizer, Laptop).

# (2) Zeichnen

Mit dieser Option wird der aktuelle Bildschirm eingefroren und dient als Hintergrund. Sie können

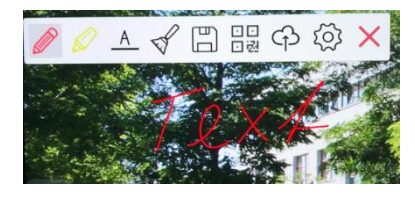

nun per Hand oder Eingabestift direkt Text oder Zeichnungen auf den Bildschirm zeichnen. Das Zeichnenmenü bietet zwei Stiftarten, verschiedene Stiftfarben und Stiftstärken. Durch antippen des Kreuzes wird der Zeichnenmodus beendet, der Bildschirm wieder freigegeben und alle Eingaben werden entfernt.

# (3) Bedienung der Tafel (Whiteboard)

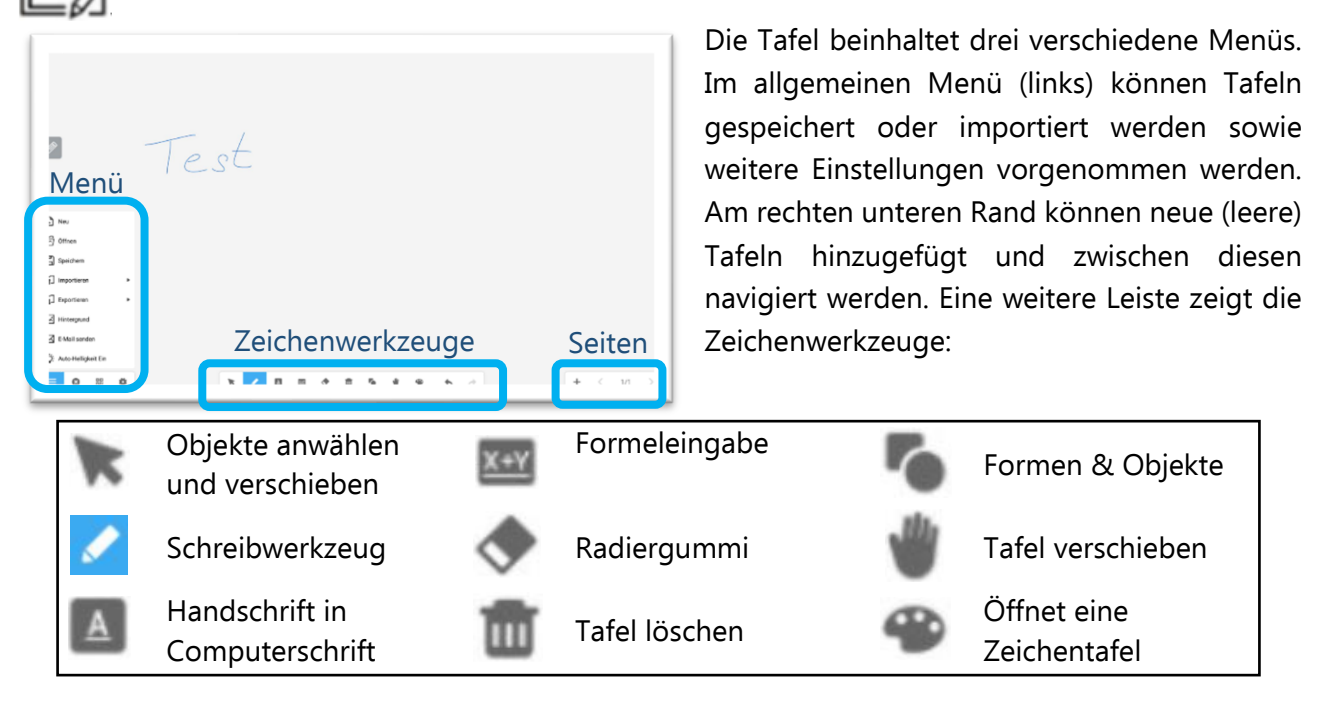

### > Schreibwerkzeug – Schreiben, Formen, Objekte

Ein Doppelklick auf das Schreibwerkzeug (Stift-Symbol) öffnet die Farb- und Stiftauswahl. Dort können verschiedene Farben und Stifte ausgewählt werden (Abb. links). Zudem kann die Strichdicke über den Regler am oberen Rand eingestellt werden. Ähnliche Optionen bietet das Menü für Formen und Objekte (Abb. rechts):

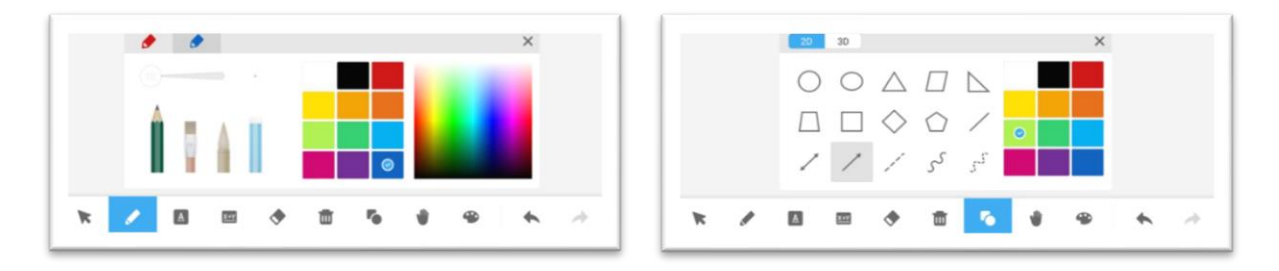

### > Gestensteuerung (Objekte verkleinern, vergrößern oder löschen)

Tafeln können skaliert werden, indem man zwei Finger auf dem Smartboard zusammenführt (vergrößern) oder außeinander bewegt (verkleinert).

Weiterhin können Texte und Objekte gelöscht werden, wenn der Handballen auf das Smartboard gelegt wird. Am Handballen wird ein Radiergummi eingeblendet, der einen klassischen Tafelschwamm imitiert.

#### > Tafeln speichern

Haben Sie einen USB-Stick am Smartboard angeschlossen (Anschlüsse befinden sich seitlich links unten), können Sie die Whiteboards abspeichern oder gespeicherte Whiteboards aus vorherigen Vorlesungen importieren. Die Funktion "E-Mail senden" ist nicht eingerichtet.